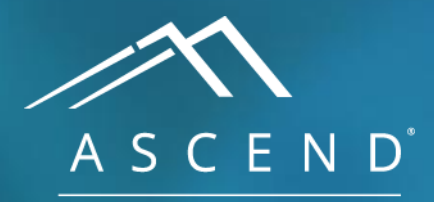

HEALTH INFORMATION TECHNOLOGY

### Editing Sentences All reporting modules

### ACV 8.0

doc v1

Sentences can be edited in the report at any time during the reporting process. Although the example below uses an echocardiography report, the process is the same for all of ASCEND's reporting modules.

| 🕤 Undo 🕜 Redo 📪 H                                                                          | elp 💥 Option                                 | s 👂 LE                           | ARN                                                                                                    |                                |                                       | -                |                                                                                                    |
|--------------------------------------------------------------------------------------------|----------------------------------------------|----------------------------------|----------------------------------------------------------------------------------------------------|--------------------------------|---------------------------------------|------------------|----------------------------------------------------------------------------------------------------|
| Search Index Prior                                                                         | History<br>s                                 | Measure                          | ments Calculations                                                                                       | Diagrams                       | Minor<br>abnormalities                | Þ                | Findings Report                                                                                                    |
| Study - transthoracic                                                                      |                                              |                                  |                                                                                                    |                                |                                       |                  | Summary                                                                                                    |
| Study data 🐱                                                                               |                                              |                                  | Procedure narrat                                                                                         | tive 🕨                         |                                       |                  | <ol> <li>Left ventricle: The cavity size is normal. Wall thickness<br/>is normal.      Systolic function is normal. The estimated<br/>ejection fraction is 55-65%     </li> </ol>                                                                                                    |
| Patient ►✓<br>Height (cm)<br>Height (in)<br>Weight (kg)<br>Weight (lb)<br>Heart rate (bpm) | 177.8<br>70<br>90.9<br>200                   |                                  | Transthoracic echo<br>Procedure perfo<br>Purpose<br>Ultrasound mac<br>Technical difficu<br>Image quality | b Formed                       | gnosis<br>iited windows<br>equate     | X 1 4 4 X        | <ul> <li>2. Left ventricle: There is hypokinesis of the apical anterior and apical wall(s). □</li> <li>3. New summary item</li> <li>Study data □</li> <li>Patient is 75 year(s) old. □ Patient birthdate: 01/27/1943.</li> <li>□ Study date: 08/06/2018. □ Black. □ Birth gender: male.</li> <li>□ Height: 177.8 cm □ Height: 70 n □ Weight: 90 9 kg</li> </ul> |
| Systolic (mm Hg)<br>Diastolic (mm Hg)<br>Study status and location ►                       |                                              | ▼<br>▼                           | Acoustic windov<br>Image format<br>Enhancement p                                                         | ws 3 ite<br>Qua<br>ourpose Opa | ems recorded<br>ad screen<br>acify LV |                  | □ Weight: 200 lb. ■ BMI: 28.8 kg/m <sup>2</sup> . ■BSA: 2.14 m <sup>2</sup> . ■<br>Transthoracic echocardiography. ■ M-mode, complete 2D,<br>and complete spectral Doppler. ■ The risks, benefits, and<br>alternatives to the procedure were explained to the patient                                                                                           |
| Study status<br>Location                                                                   | Routine<br>Echo lab                          | ▼ ×<br>▼ ×                       | Urgent and critic<br>Significance                                                                        | al finding                     | S<br>lical result                     |                  | and informed consent was obtained.                                                                                                    |
| Procedure room number<br>Study type<br>Study components                                    | 3<br>Transthoracic (TTE)<br>3 items recorded | ×<br>* ×                         | Absence of<br>Finding<br>Reported by<br>Reported to                                                      |                                |                                       |                  | Procedure narrative<br>Transthoracic echocardiography was performed. Image<br>quality was adequate. Scanning was performed from the<br>parasternal, apical, and subcostal acoustic windows.                                                                                                    |
| Teaching case<br>Teaching case details<br>Changes from preliminary<br>IAC candidate        |                                              | <ul> <li>■</li> <li>■</li> </ul> | Role<br>Date<br>Time<br>Read-back verified                                                               | 201                            | 18-08-06<br>21:11                     | ↓<br>↓<br>↓<br>↓ | Left ventricle<br>The cavity size is normal. Wall thickness is normal.<br>Systolic function is normal. The estimated ejection fraction is 55-65%.<br>Sum E Wall motion score: 1.12.<br>Wall motion score: 1.12.                                                                                                    |
| IAC - echocardiography                                                                     | Enforce compliance                           | ▼←                               | Adverse outcome<br>No complications                                                                      | es⊁                            |                                       |                  | LV segmental data<br>Segmental echo data                                                                                                    |
| <                                                                                          |                                              |                                  |                                                                                                    | Scroll for a                   | additional content                    | >                | There is hypokinesis of the apical anterior and apical wall (s). $\frac{Sum}{mary} \equiv$                                                                                                    |

A S C E N D<sup>°</sup>

To change a recorded finding, left click on the sentence in the *Findings viewer*. This will sync to and display the data entry form that was used to enter the finding.

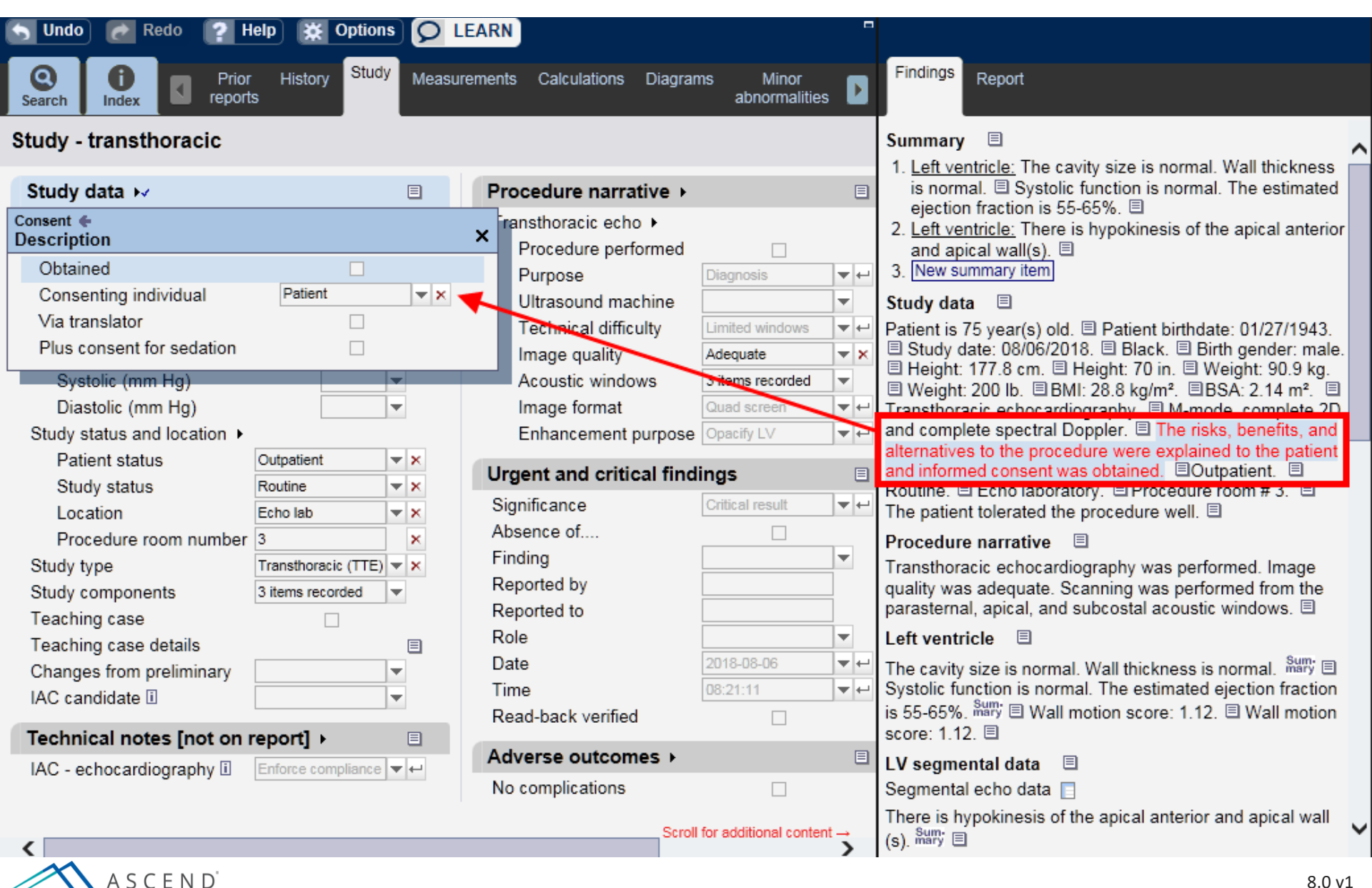

#### When a different finding is selected, the sentence is automatically updated in the *Findings viewer*.

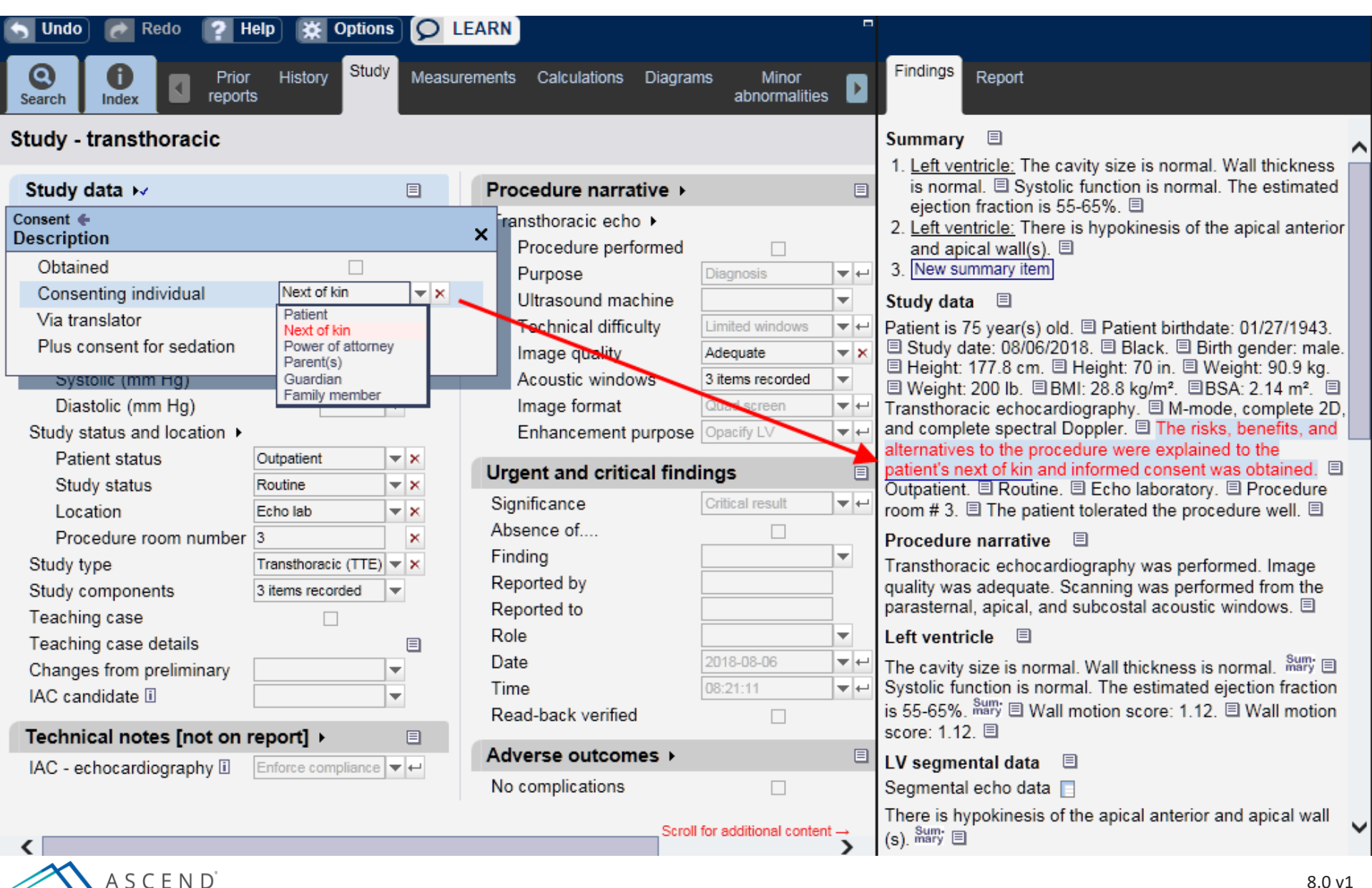

Right-clicking on a sentence opens in the *Findings* viewer an embedded menu of choices for that sentence. Selecting *Edit sentence* opens an editor which can be used to manually edit the verbiage used in a sentence.

| S Undo 🕜 Redo 🤶 H                           | lelp 🔆 Option                           | s 읻 LE     | ARN                                          |                                          |                                                                                                    |                                                                                                    |
|---------------------------------------------|-----------------------------------------|------------|----------------------------------------------|------------------------------------------|----------------------------------------------------------------------------------------------------|----------------------------------------------------------------------------------------------------|
| Search Index Prior                          | History Study                           | Measure    | ments Calculations Diag                      | rams Minor<br>abnormalities              |                                                                                                    | Findings Report                                                                                                    |
| Study - transthoracic                       |                                         |            |                                              |                                          |                                                                                                    | Summary 🗉 🔨                                                                                                    |
| Study data 🖂                                |                                         |            | Procedure narrative                          | •                                        |                                                                                                    | <ol> <li>Left ventricle: The cavity size is normal. Wall thickness<br/>is normal.</li></ol>                                                                                                    |
| Consent  Description                        |                                         |            | × ransthoracic echo ►<br>Procedure performer | d                                        |                                                                                                    | <ol> <li>Left ventricle: There is hypokinesis of the apical anterior<br/>and apical wall(s).</li> </ol>                                                                                                |
| Consenting individual                       | Next of kin                             | ▼ X        | Purpose<br>Ultrasound machine                | Diagnosis                                | <ul><li>↓</li><li>↓</li><li>↓</li></ul>                                                                                                    | 3. [New summary item] Study data                                                                                                    |
| Via translator<br>Plus consent for sedation |                                         |            | Technical difficulty<br>Image quality        | Limited windows Adequate                 | ▼ ←                                                                                                    | Patient is 75 year(s) old.                                                                                                    |
| Diastolic (mm Hg)                           |                                         | ▼<br>▼     | Acoustic windows<br>Image format             | 3 items recorded Quad screen Conscipt LV | ▼<br>▼ ←                                                                                                    | ■ Weight: 200 lb. ■ BMI: 28.8 kg/m <sup>2</sup> . ■BSA: 2.14 m <sup>2</sup> . ■<br>Transthoracic echocardiography. ■ M-mode, complete 2D,<br>and complete spectral Doppler. ■ The risks, benefits, and |
| Patient status<br>Study status              | Outpatient<br>Routine                   | ▼ ×        | Urgent and critical fir                      | ndings                                   |                                                                                                    | alternatives to the procedure were explained to the patient's next of Applete finding                                                                                                    |
| Location<br>Procedure room number           | Echo lab                                | ××         | Significance<br>Absence of                   | Critical result                          | ▼←                                                                                                    | room # 3. E Ti e Sum-<br>marySet Summary                                                                                                    |
| Study type<br>Study components              | Transthoracic (TTE)<br>3 items recorded | V X        | Finding<br>Reported by                       |                                          | •                                                                                                    | Transthoracic ( Edit sentence<br>quality was add                                                                                                    |
| Teaching case<br>Teaching case details      |                                         |            | Reported to<br>Role                          |                                          | •                                                                                                    | parasternal, apical, and subcostal acoustic windows. 🗉<br>Left ventricle 🔳                                                                                                    |
| Changes from preliminary<br>IAC candidate 🗓 |                                         | ▼<br>▼     | Date<br>Time<br>Read-back verified           | 08:21:11                                 | <ul> <li>▼</li> <li>↓</li> <li>↓</li></ul> | The cavity size is normal. Wall thickness is normal.                                                                                                    |
| Technical notes [not on r                   | report] +                               |            |                                              |                                          |                                                                                                    | score: 1.12. 🗉                                                                                                    |
| IAC - echocardiography 🗓                    | Enforce compliance                      | <b>▼</b> ← | No complications                             |                                          |                                                                                                    | LV segmental data 🔲<br>Segmental echo data 📄                                                                                                    |
| <                                           |                                         |            | Sc                                           | roll for additional conten               | t→<br>>                                                                                                    | There is hypokinesis of the apical anterior and apical wall<br>(s). <sup>Sumy</sup> ■                                                                                                    |

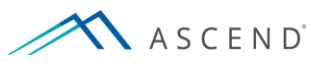

#### The Sentence editor has two panes - the left pane contains the original sentence from the reporting module.

| 🕤 Undo           | 🛛 🙋 Redo 🛛 🥐 Help 🗱 Options 🔎 LEAR                                                                                                   |                                                                                                    |                                                |
|------------------|----------------------------------------------------------------------------------------------------|----------------------------------------------------------------------------------------------------|------------------------------------------------|
|                  | Edit sentence                                                                                                    |                                                                                                    |                                                |
| Search           | Sentence from KB                                                                                                    | Current sentence 🤞 🗈 📽                                                                                    |                                                |
| Study -          | The risks, benefits, and alternatives to the procedure were explained to the patient's next of kin and informed consent was obtained | The risks, benefits, and alternatives to the procedure were explain<br>and informed consent was obtained. | ed to the patient's next of kin thickness is   |
| Study            | informed consent was obtained.                                                                                                    |                                                                                                    | timated                                        |
| Patien           |                                                                                                    |                                                                                                    | normai, there                                  |
| Hei              |                                                                                                    |                                                                                                    |                                                |
| We               |                                                                                                    |                                                                                                    | 07/19/3 🗐                                      |
| We               |                                                                                                    |                                                                                                    | : male. 🗉                                      |
| He               |                                                                                                    |                                                                                                    | 9 kg. 国<br>m². 国                               |
| Sys              |                                                                                                    |                                                                                                    | nplete 2D, and                                 |
| Study            |                                                                                                    |                                                                                                    | e patient's                                    |
| Pat              |                                                                                                    |                                                                                                    | □ Outpatient.<br>m # 3. 	□ The                 |
| Stu              |                                                                                                    |                                                                                                    |                                                |
| Pro              |                                                                                                    |                                                                                                    | Image quality                                  |
| Study            |                                                                                                    |                                                                                                    | ⊧ parasternal,                                 |
| Study            |                                                                                                    |                                                                                                    |                                                |
| Teachi<br>Teachi |                                                                                                    |                                                                                                    | Sum E                                          |
| Chang            |                                                                                                    |                                                                                                    | n fraction is 55-                              |
| IAC ca           | Done Cancel                                                                                                    |                                                                                                    | regional wall                                  |
| Techni           | Sentence edits should <u>not</u> change<br>• The basic meaning of a finding                                                          |                                                                                                    |                                                |
| IAC - e          | Such changes should be made using the data entry forms.                                                                              |                                                                                                    | aflet. I Cusp<br>within the                    |
|                  |                                                                                                    | normal range. The                                                                                         | e is no stenosis. 🗉 There is no regurgitation. |
| <                |                                                                                                    | Scroll for additional content →                                                                           |                                                |
|                  | A S C E N D                                                                                                    |                                                                                                    | 8.0 v1                                         |

The right pane contains a free-text editor which allows modification of the sentence. When editing, it is important not to contradict the meaning of the recorded findings, as they will be stored in a database.

| S Undo     | 🛛 🙋 Redo 🛛 🤶 Help 🔀 Options 🔘 LEAR                                                                                                   | N |                                                                                          |         |                                |   |
|------------|----------------------------------------------------------------------------------------------------|---|------------------------------------------------------------------------------------------|---------|--------------------------------|---|
| 0          | Edit sentence                                                                                                    |   |                                                                                          |         |                                |   |
| Search     | Sentence from KB                                                                                                    |   | Current sentence 🐰 🛍 🛍 🌮                                                                 | Ŷ       |                                |   |
| Study -    | The risks, benefits, and alternatives to the procedure were explained to the patient's next of kin and informed consent was obtained |   | The risks were explained to the patient's next of kin and informed consent was obtained. |         | hickness is                    | ^ |
| Study      | momed consent was obtained.                                                                                                    |   |                                                                                          |         | timated                        |   |
| Patient    |                                                                                                    |   |                                                                                          |         | normal; there                  |   |
| Hei        |                                                                                                    |   |                                                                                          |         |                                |   |
| Hei        |                                                                                                    |   |                                                                                          |         |                                |   |
| Wei        |                                                                                                    |   |                                                                                          |         | 27/1943. 🔳                     |   |
| Wei        |                                                                                                    |   |                                                                                          |         | :male. ⊟<br>9 kg ⊟             |   |
| Hea        |                                                                                                    |   |                                                                                          |         | m². 国                          |   |
| Oys<br>Dia |                                                                                                    |   |                                                                                          |         | mplete 2D, and                 |   |
| Study s    |                                                                                                    |   |                                                                                          |         | e patient's                    |   |
| Pati       |                                                                                                    |   |                                                                                          |         | Outpatient.                    |   |
| Stu        |                                                                                                    |   |                                                                                          |         | m # 3. ⊟ The                   |   |
| Loc        |                                                                                                    |   |                                                                                          |         |                                |   |
| Pro        |                                                                                                    |   |                                                                                          |         | Image quality                  |   |
| Study t    |                                                                                                    |   |                                                                                          |         | e parasternal,                 |   |
| Study o    |                                                                                                    |   |                                                                                          |         |                                |   |
| Teachi     |                                                                                                    |   |                                                                                          |         | Sum -                          |   |
| Teachi     |                                                                                                    |   |                                                                                          |         | I. marÿ ⊟<br>n fraction is 55. |   |
| UAC co     | Done Cancel                                                                                                    |   |                                                                                          |         | regional wall                  |   |
| IAC Ca     | Cantance edite abould not change                                                                                                    |   |                                                                                          |         | .00. 🗉                         |   |
| Techni     | The basic meaning of a finding                                                                                                    |   |                                                                                          |         |                                |   |
| IAC - e    | Any numeric values or units Such changes should be made using the data entry forms.                                                  |   |                                                                                          |         | aflet. 🗏 Cusp                  |   |
|            |                                                                                                    |   | normal range   here is no stenosis  ≡  h                                                 | nere is | within the                     |   |
|            |                                                                                                    |   | Scroll for additional content → ■                                                        | 101010  | no reguigitation.              | Y |
| <          |                                                                                                    |   | Sustamia artarias                                                                        |         |                                |   |

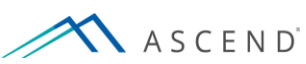

# To revert back to the original sentence as coded in the reporting module, click on the *Restore* icon located between the two panes.

| S Undo     | ) 🙋 Redo 🛛 🥐 Help 🐹 Options 🔎 LEA                                                                                         | RN |                                                                                                    | _                      |   |
|------------|----------------------------------------------------------------------------------------------------|----|----------------------------------------------------------------------------------------------------|------------------------|---|
| $\bigcirc$ | Edit sentence                                                                                                    |    |                                                                                                    |                        |   |
| Search     | Sentence from KB                                                                                                    |    | Current sentence 🐇 🛍 📽 🔍 🌵                                                                                                    |                        |   |
| Study -    | The risks, benefits, and alternatives to the procedure were explained to the patient's next of kin and informed accessed. |    | The risks, benefits, and alternatives to the procedure were explained to the patient's next of kin and informed consent was obtained. | hickness is            | ^ |
| Study      | mormed consent was obtained.                                                                                              |    |                                                                                                    | timated                |   |
| Patient    |                                                                                                    |    |                                                                                                    | normal; there          |   |
| Heij       |                                                                                                    |    |                                                                                                    |                        |   |
| Heij       |                                                                                                    |    |                                                                                                    |                        |   |
| Wei        |                                                                                                    |    |                                                                                                    | 27/1943. 🗉             |   |
| Wei        |                                                                                                    |    |                                                                                                    | ∵male. ⊟<br>9 kg 国     |   |
| Hea        | r r                                                                                                    |    |                                                                                                    | m². 🗉                  |   |
| oys<br>Dia |                                                                                                    |    |                                                                                                    | mplete 2D, and         |   |
| Study s    | L                                                                                                    |    |                                                                                                    | e patient's            |   |
| Pati       |                                                                                                    |    |                                                                                                    | Outpatient.            |   |
| Stu        |                                                                                                    |    |                                                                                                    | om # 3. ⊟ The "        |   |
| Loc        |                                                                                                    |    |                                                                                                    |                        |   |
| Pro        |                                                                                                    |    |                                                                                                    | Image quality          |   |
| Study t    |                                                                                                    |    |                                                                                                    | parasternal,           |   |
| Study o    |                                                                                                    |    |                                                                                                    |                        |   |
| Teachi     |                                                                                                    |    |                                                                                                    |                        |   |
| Teachi     |                                                                                                    |    |                                                                                                    | l <sup>Sum</sup> ary ⊟ |   |
| Change     |                                                                                                    |    |                                                                                                    | n fraction is 55-      |   |
| IAC cai    | Done Cancel                                                                                                    |    |                                                                                                    | .00. 🗉                 |   |
| Techni     | Sentence edits should <u>not</u> change<br>• The basic meaning of a finding                                               |    |                                                                                                    |                        |   |
| IAC - e    | Any numeric values or units     Such changes should be made using the data entry former                                   |    |                                                                                                    | aflet. 🗉 Cusp          |   |
|            | such changes should be made using the data chilly forms.                                                                  |    |                                                                                                    | within the             |   |
|            |                                                                                                    |    | Scroll for additional content →                                                                                                    | no regurgitation.      | ~ |
| <          |                                                                                                    |    |                                                                                                    |                        |   |

A S C E N D<sup>°</sup>

# When the desired changes have been made, select the *Done* button to place the edited sentence in the *Findings* viewer.

| S Undo  | 🕐 Redo 🛛 🥐 Help 🔀 Options 🔎 LEA                                                                                                    | RN |                                                                                          |         |                   |   |
|---------|----------------------------------------------------------------------------------------------------|----|------------------------------------------------------------------------------------------|---------|-------------------|---|
|         | Edit sentence                                                                                                    |    |                                                                                          |         |                   |   |
| Search  | Sentence from KB                                                                                                    |    | Current sentence 🐰 🗈 🛍 🚏                                                                 | Ŷ       |                   |   |
| Study - | The risks, benefits, and alternatives to the procedure<br>were explained to the patient's next of kin and<br>informed expects was obtained. |    | The risks were explained to the patient's next of kin and informed consent was obtained. |         | hickness is       | ^ |
| Study   | mormed consent was obtained.                                                                                                    |    |                                                                                          |         | timated           |   |
| Patient |                                                                                                    |    |                                                                                          |         | normal; there     |   |
| Heig    |                                                                                                    |    |                                                                                          |         |                   |   |
| Heig    |                                                                                                    |    |                                                                                          |         |                   |   |
| Wei     |                                                                                                    |    |                                                                                          |         | 27/1943. 🗉        |   |
| Wei     |                                                                                                    |    |                                                                                          |         | : male. 🗉         |   |
| Hea     |                                                                                                    |    |                                                                                          |         | 9 kg. ⊟<br>m². ⊟  |   |
| Sys     |                                                                                                    | B) |                                                                                          |         | mplete 2D, and    |   |
| Dia     |                                                                                                    |    |                                                                                          |         | , and             |   |
| Study s |                                                                                                    |    |                                                                                          |         | Outpatient.       |   |
| Pati    |                                                                                                    |    |                                                                                          |         | m # 3. 🗉 The      | _ |
| Stu     |                                                                                                    |    |                                                                                          |         |                   |   |
| LOC     |                                                                                                    |    |                                                                                          |         |                   |   |
| Pro     |                                                                                                    |    |                                                                                          |         | Image quality     |   |
| Study t |                                                                                                    |    |                                                                                          |         | e parasternai,    |   |
| Tooshi  |                                                                                                    |    |                                                                                          |         |                   |   |
| Teachi  |                                                                                                    |    |                                                                                          |         | Sum:              |   |
| Change  |                                                                                                    |    |                                                                                          |         | n fraction is 55- |   |
| IAC car | Done Cancel                                                                                                    |    |                                                                                          |         | regional wall     |   |
|         | Sentence edits should not change                                                                                                    |    |                                                                                          |         | .00. 🗉            |   |
| Techni  | The basic meaning of a finding                                                                                                    |    |                                                                                          |         |                   |   |
| IAC - e | Any numeric values or units     Such changes should be made using the data entry forms.                                                     |    |                                                                                          |         | aflet. 🗏 Cusp     |   |
|         |                                                                                                    |    | Linermal range. Linere is no stansore. IFI Lin                                           | 0.00.10 | within the        |   |
|         |                                                                                                    |    | Scroll for additional content → □                                                        | ereis   | no regurgitation. | - |
| <       |                                                                                                    |    | > Sustamia artariaa 🗐                                                                    |         |                   |   |

#### The updated sentence now appears in the *Findings* viewer and *Report* viewer.

| S Undo 💽 Redo 👔 H           | lelp 💥 Option       |            | LEARN                                   |                                |                                                                                                    |   |
|-----------------------------|---------------------|------------|-----------------------------------------|--------------------------------|----------------------------------------------------------------------------------------------------|---|
| Search Index Y Stu          | Idy Measuremen      | nts Calcu  | ılations Diagrams Minor<br>abnormalitie | Findings<br>es                 | Findings Report                                                                                                    |   |
| Study - transthoracic       |                     |            |                                         |                                | Summary 🗉                                                                                                    | ^ |
| Study data 😽                |                     |            | Procedure narrative >                   |                                | <ol> <li>Left ventricle: The cavity size is normal. Wall thickness is<br/>normal.      Systolic function is normal. The estimated</li> </ol> |   |
| Patient 😽                   |                     |            | Transthoracic echo >                    |                                | ejection fraction is 55-65%.  Wall motion is normal; there are no regional wall motion abnormalities.                                        |   |
| Height (cm)                 | 177.8               | ×          | Procedure performed                     |                                | 2. New summary item                                                                                                    |   |
| Height (in)                 | 70                  | ×          | Purpose                                 | Diagnosis                      | Study data                                                                                                    |   |
| Weight (kg)                 | 90.9                | ×          | Ultrasound machine                      |                                | Patient is 75 year(s) old E Patient birthdate: 01/27/1943                                                                                    |   |
| Weight (lb)                 | 200                 | ×          | Technical difficulty                    | Limited windows                | Study date: 08/06/2018. Black. Blirth gender: male.                                                                                          |   |
| Heart rate (bpm)            |                     |            | Image quality                           | Adequate                       | Height: 177.8 cm. 🗏 Height: 70 in. 🗏 Weight: 90.9 kg. 🗏                                                                                      |   |
| Systolic (mm Hg)            |                     | -          | Acoustic windows                        | 3 items recorded               | Weight: 200 lb. 	BMI: 28.8 kg/m². 	BMz and . complete 2D, and .                                                                              |   |
| Diastolic (mm Hg)           |                     | -          | Image format                            | Quad screen                    | complete spectral Doppler.  The risks were explained to the                                                                                  |   |
| Study status and location + |                     |            | Enhancement purpose                     | Opacify LV                     | patient's next of kin and informed consent was obtained. 🗏                                                                                   |   |
| Patient status              | Outpatient          | <b>*</b> × |                                         |                                | # 3 E The patient telerated the precedure well E                                                                                             |   |
| Study status                | Routine             | <b>*</b> × | Urgent and critical find                | ings                           |                                                                                                    |   |
| Location                    | Echo lab            | <b>*</b> × | Significance                            | Critical result                | Procedure narrative                                                                                                    |   |
| Procedure room number       | 3                   | ×          | Absence of                              |                                | I ransthoracic echocardiography was performed. Image quality<br>was adequate. Scanning was performed from the parasternal                    |   |
| Study type                  | Transthoracic (TTE) | <b>× ×</b> | Finding                                 |                                | apical, and subcostal acoustic windows.                                                                                                    |   |
| Study components            | 3 items recorded    | -          | Reported by                             |                                | l eft ventricle                                                                                                    |   |
| Teaching case               |                     |            | Reported to                             |                                | The cavity size is normal. Wall thickness is normal Sum                                                                                      |   |
| Teaching case details       |                     |            | Role                                    |                                | Systolic function is normal. The estimated ejection fraction is 55-                                                                          |   |
| Changes from preliminary    |                     | -          | Date                                    | 2018-08-06                     | 65%. Surv 🗉 Wall motion is normal; there are no regional wall                                                                                |   |
| IAC candidate 🗉             |                     | -          | Time                                    | 15:50:37                       | motion abnormalities. Sum E Wall motion score: 1.00.                                                                                         |   |
| -                           |                     | _          | Read-back verified                      |                                | Aortic valve 🗏                                                                                                    |   |
| Technical notes [not on i   | reportj⊦            |            | Adverse outcomes +                      |                                | The valve is structurally normal. The valve is trileaflet. 🗏 Cusp                                                                            |   |
| IAC - echocardiography 🗓    | Enforce compliance  | ₩ ←        | No complications                        |                                | separation is normal.                                                                                                    |   |
|                             |                     |            | Scroll for ac                           | ditional content $\rightarrow$ | Systemic arteries 🗉                                                                                                    | ~ |
|                             |                     |            |                                         | >                              |                                                                                                    |   |
| A S C E N D                 |                     |            |                                         |                                | 8.0 v1                                                                                                    | 1 |

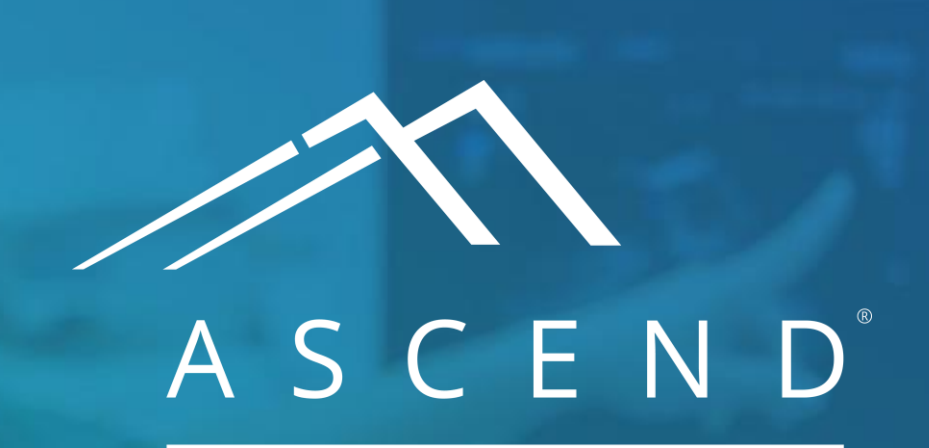

HEALTH INFORMATION TECHNOLOGY

www.ascendhit.com Phone (Toll Free): 844-413-2610 Email: information@ascendhit.com

© 2021 ASCEND HIT LLC. All Rights Reserved. The distribution, publication, modification, or reproduction of this document is strictly prohibited without the prior written consent of ASCEND HIT LLC.